# **UPUTE ZA RAD**

# Podrška za postavljanje bežičnog LAN-a: Kako registrirati klima-uređaj

Za W-LAN adapter sa SSID-jem koji počinje s\_,, AP-".

\* SSID je naveden na LAN naljepnici.

## U ovom se priručniku pojašnjava postupak registracije klima-uređaja (uparivanje W-LAN adaptera).

Za način ugradnje W-LAN adaptera pogledajte priručnik za uporabu priložen W-LAN adapteru ili klima-uređaju.

O tome kako upravljati mobilnom aplikacijom, pogledajte priručnik za uporabu mobilne aplikacije.

Android je registrirani zaštitni znak tvrtke Google Inc.

IOS je zaštitni znak ili registrirani zaštitni znak tvrtke Cisco u SAD-u i drugim državama te se koristi pod licencom.

# Nazivi dijelova

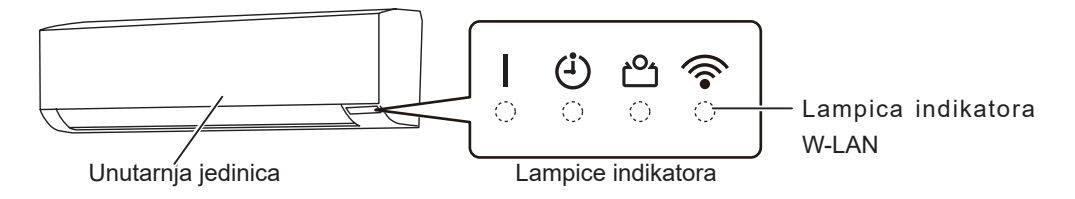

# Registracija klima-uređaja (uparivanje W-LAN adaptera)

### NAPOMENE:

- Prije pokretanja ovog podešavanja, pričekajte 60 sekundi ili više nakon što je napajanje priključeno na klima uređaj (preko osigurača ili utikača).
- Provjerite da je pametni telefon ili tablet spojen na bežični usmjerivač kada povezujete klima uređaj. Postavljanje neće raditi ako nije spojen na isti bežični usmjerivač.
- Kako biste upravljali s 2 ili više klima uređaja s istim pametnim telefonom ili tabletom, ponovit postavke s odabranim načinom rada.
- Sadržaj zaslona može se promijeniti zbog ažuriranja mobilne aplikacije i ne mora odgovarati stvarnom zaslonu.

(nastavak)

# Postupak postavljanja ovisi o sljedećim stavkama: - daljinskom upravljaču klima-uređaja - verziji OS-a na vašem pametnom telefonu ili tabletu - načinu povezivanja (ručni način ili način s gumbom)

# Daljinski upravljač tipa A

| Verzija OS-a       | Način povezivanja |
|--------------------|-------------------|
| Android OS         | Ručni način       |
|                    | Način s gumbom    |
| iOS 11 ili noviji  | Ručni način       |
|                    | Način s gumbom    |
| iOS 10 ili stariji | Ručni način       |
|                    | Način s gumbom    |

# Daljinski upravljač tipa B

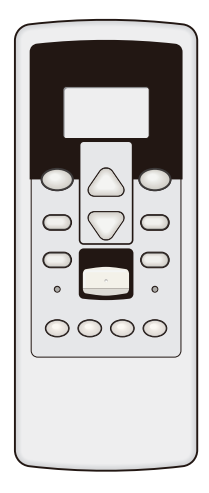

| Verzija OS-a       | Način povezivanja |
|--------------------|-------------------|
| Android OS         | Ručni način       |
|                    | Način s gumbom    |
| iOS 11 ili noviji  | Ručni način       |
|                    | Način s gumbom    |
| iOS 10 ili stariji | Ručni način       |
|                    | Način s gumbom    |

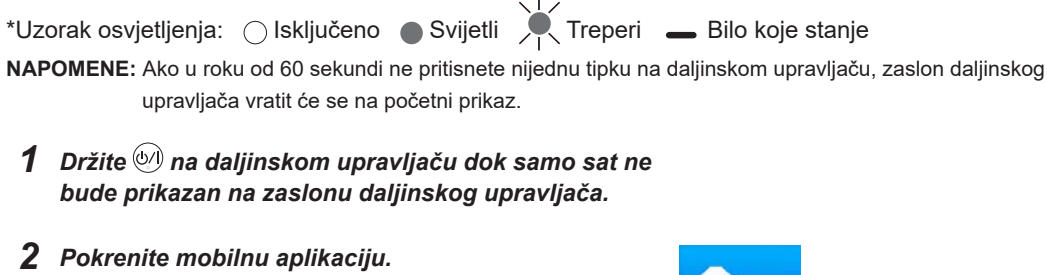

**3** Prijavite se sa svojom adresom elektronske pošte i lozinkom prateći zaslone na mobilnoj aplikaciji.

Ručni način (za Android OS)

- **4** Pritisnite [+] kako biste dodali novi klima uređaj.
- **5** Pritisnite **SEND** na daljinskom upravljaču dulje od 5 sekundi.
  - Na zaslonu daljinskog upravljača prikazat će se L  $ar{n}$ .

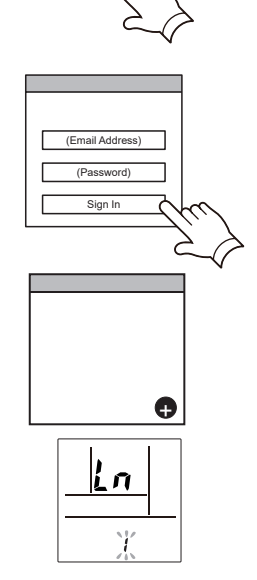

(Zaslon daljinskog upravljača)

<u>Ln</u>

(Zaslon daljinskog upravljača)

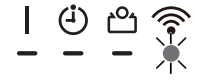

(Nastavak)

8 Pritisnite 🕅.

6 Pritisnite 🕅.

🛜 će treptati na unutarnjoj jedinici.

**7** Odaberite  $\Box$  is pomoću TEMP.  $(\bigotimes \oslash)$ .

**9** Odaberite [Manual Mode] na zaslonu mobilne apliakcije.

- **10** Odaberite SSID W-LAN adaptera na koji se povezujete.
- **11** Unesite PIN kod napisan na W-LAN adapteru.

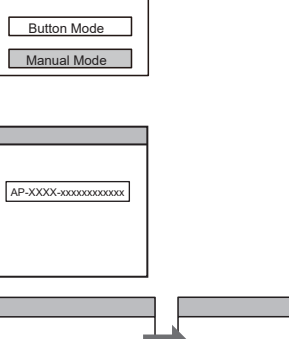

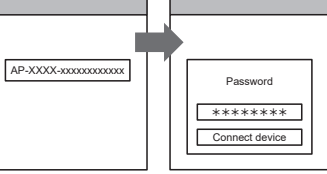

**12** Odaberite W-LAN pristupnu točku na kojim se povezujete. Unesite lozinku W-LAN pristupne točke, zatim pritisnite [Connect device].

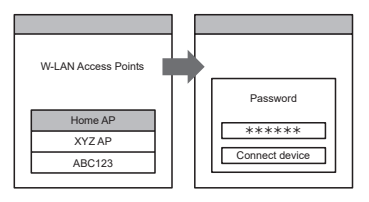

🛜 će zasvijetliti na unutarnjoj jedinici.

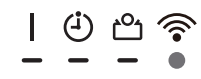

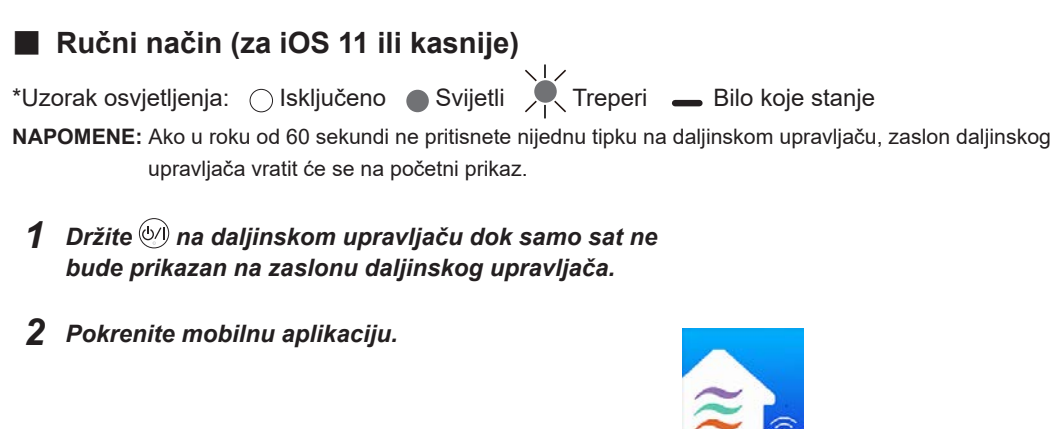

- **3** Prijavite se sa svojom adresom elektronske pošte i lozinkom prateći zaslone na mobilnoj aplikaciji.
- 4 Pritisnite [+] kako biste dodali novi klima uređaj.

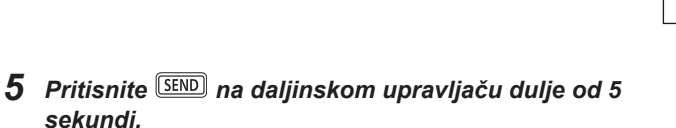

Na zaslonu daljinskog upravljača prikazat će se Lū.

6 Pritisnite 🕅.

8 Pritisnite 🕅.

**7** Odaberite  $\square$  is pomoću  $\overline{\text{TEMP}}(\bigotimes \bigotimes)$ .

🛜 će treptati na unutarnjoj jedinici.

| Ln   |
|------|
| 1 01 |

(Zaslon daljinskog upravljača)

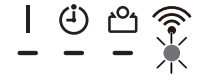

(Nastavak)

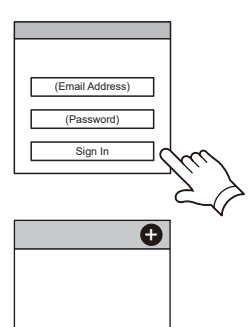

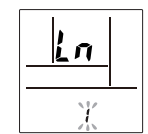

upravljača)

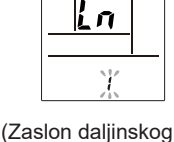

**9** Odaberite [Manual Mode] na zaslonu mobilne apliakcije.

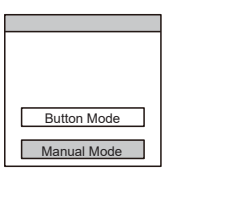

AP-XXXX-xxxxxxxxxxxxxx

\*\*\*\*\*\*

Connect

**10** Odaberite [Continue].

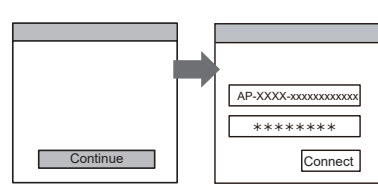

# **11** Unesite SSID i PIN kod klima-uređaja napisan na W-LAN naljepnici.

SSID

Unesite "AP-XXXX-" velikim slovima. Malim slovima unesite sljedećih 12 znakova.

| AP-XXXX-        | xxxxxxxxxxxx  |
|-----------------|---------------|
| Velikim slovima | Malim slovima |
|                 | (12 znakova)  |

• PIN

PIN kod nije dostupan za neke modele.

### **12** Odaberite W-LAN pristupnu točku na kojim se povezujete.

🛜 će zasvijetliti na unutarnjoj jedinici.

Postavljanje je dovršeno

Unesite lozinku W-LAN pristupne točke, zatim pritisnite [Connect].

![](_page_5_Picture_13.jpeg)

![](_page_5_Picture_14.jpeg)

![](_page_5_Picture_15.jpeg)

![](_page_6_Picture_1.jpeg)

- **3** Prijavite se sa svojom adresom elektronske pošte i lozinkom prateći zaslone na mobilnoj aplikaciji.
- **4** Pritisnite [+] kako biste dodali novi klima uređaj.
- **5** Pritisnite **SEND** na daljinskom upravljaču dulje od 5 sekundi.

Na zaslonu daljinskog upravljača prikazat će se L n.

![](_page_6_Figure_6.jpeg)

(Zaslon daljinskog upravljača)

6 Pritisnite 🕅.

8 Pritisnite 🕅.

7 Odaberite  $\square$  is pomoću  $\overline{\text{TEMP.}}(\otimes \otimes)$ .

🛜 će treptati na unutarnjoj jedinici.

![](_page_6_Picture_10.jpeg)

(Zaslon daljinskog upravljača)

![](_page_6_Picture_12.jpeg)

(Nastavak)

**9** Odaberite [Manual Mode] na zaslonu mobilne apliakcije.

| Button Mode |
|-------------|
|             |

**10** Otvorite [Setting] -> [Wi-fi]prateći upute u mobilnoj aplikaciji. Odaberite SSID klima uređaja na koji se povezujete.

![](_page_7_Figure_4.jpeg)

**11** Unesite PIN kod napisan na W-LAN adapteru.

![](_page_7_Picture_6.jpeg)

**12** Odaberite W-LAN pristupnu točku na kojim se povezujete. Unesite lozinku W-LAN pristupne točke, zatim pritisnite [Connect].

![](_page_7_Figure_8.jpeg)

🛜 će zasvijetliti na unutarnjoj jedinici.

![](_page_7_Picture_11.jpeg)

![](_page_8_Figure_1.jpeg)

jač tipe

**9** Odaberite **G**2 s pomoću **TEMP**.(⊘⊙).

![](_page_9_Figure_2.jpeg)

**10** Pritisnite 🖤.

🛜 će treptati na unutarnjoj jedinici.

Kada W-LAN adapter pronađe W-LAN pristupnu točku s kojom se može povezati, treptanje će se usporiti.

![](_page_9_Figure_6.jpeg)

**11** Pritisnite [Register] na zaslonu mobilne aplikacije kako biste pokrenuli povezivanje s bežičnim usmjernikom.

![](_page_9_Figure_8.jpeg)

![](_page_9_Picture_9.jpeg)

🛜 će zasvijetliti na unutarnjoj jedinici.

![](_page_10_Figure_1.jpeg)

# \*Uzorak osvjetljenja: 🔿 Isključeno 🌘 Svijetli 🕌 Treperi 🗕 Bilo koje stanje NAPOMENE: Ako u roku od 60 sekundi ne pritisnete nijednu tipku na daljinskom upravljaču, zaslon daljinskog upravljača vratit će se na početni prikaz. **1** Pritisnite **START/STOP** na daljinskom upravljaču dok se ne isključe indikatori na da daljinskom upravljaču. **2** Pokrenite mobilnu aplikaciju. **3** Prijavite se sa svojom adresom elektronske pošte i

lozinkom prateći zaslone na mobilnoj aplikaciji.

Ručni način (za Android OS)

4 Pritisnite [+] kako biste dodali novi klima uređaj.

![](_page_10_Figure_5.jpeg)

**5** Pritisnite ON na daljinskom upravljaču dulje od 5 sekundi.

Na zaslonu daljinskog upravljača prikazat će se 🛓 🖡

6 Pritisnite START/STOP

8 Pritisnite START/STOP

**7** Odaberite  $\square$  is pomoću  $\frac{\text{SET}}{\text{TEMP}}(\triangle \bigtriangledown)$ .

🛜 će treptati na unutarnjoj jedinici.

![](_page_10_Figure_10.jpeg)

![](_page_10_Picture_11.jpeg)

(Zaslon daljinskog upravljača)

![](_page_10_Figure_13.jpeg)

(Nastavak)

![](_page_10_Picture_15.jpeg)

Button Mode Manual Mode

- **9** Odaberite [Manual Mode] na zaslonu mobilne apliakcije.
- **10** Odaberite SSID W-LAN adaptera na koji se povezujete.
- **11** Unesite PIN kod napisan na W-LAN adapteru.

![](_page_11_Picture_5.jpeg)

**12** Odaberite W-LAN pristupnu točku na kojim se povezujete. Unesite lozinku W-LAN pristupne točke, zatim pritisnite [Connect device].

![](_page_11_Figure_7.jpeg)

🛜 će zasvijetliti na unutarnjoj jedinici.

![](_page_11_Picture_10.jpeg)

![](_page_12_Picture_1.jpeg)

# Ručni način (za iOS 11 ili kasnije) \*Uzorak osvjetljenja: Isključeno Svijetli Treperi Bilo koje stanje NAPOMENE: Ako u roku od 60 sekundi ne pritisnete nijednu tipku na daljinskom upravljaču, zaslon daljinskog upravljača vratit će se na početni prikaz. Pritisnite ANASO na daljinskom upravljaču dok se ne isključe indikatori na da daljinskom upravljaču. Pokrenite mobilnu aplikaciju.

- **3** Prijavite se sa svojom adresom elektronske pošte i lozinkom prateći zaslone na mobilnoj aplikaciji.
- 4 Pritisnite [+] kako biste dodali novi klima uređaj.
- **5** Pritisnite ON na daljinskom upravljaču dulje od 5 sekundi.

Na zaslonu daljinskog upravljača prikazat će se 🛓 l.

- 6 Pritisnite START/STOP.
- 7 Odaberite  $\square$  is pomoću  $_{\text{TEMP.}}^{\text{SET}}(\triangle \bigtriangledown)$ .

(Zaslon daljinskog upravljača)

![](_page_12_Picture_10.jpeg)

(Zaslon daljinskog upravljača)

8 Pritisnite START/STOP.

🛜 će treptati na unutarnjoj jedinici.

![](_page_12_Picture_14.jpeg)

![](_page_12_Picture_15.jpeg)

![](_page_12_Picture_16.jpeg)

![](_page_12_Picture_17.jpeg)

9 Odaberite [Manual Mode] na zaslonu mobilne apliakcije.

# **10** Odaberite [Continue].

![](_page_13_Figure_3.jpeg)

# 11 Unesite SSID i PIN kod klima-uređaja napisan na W-LAN naljepnici.

SSID

Unesite "AP-XXXX-" velikim slovima. Malim slovima unesite sljedećih 12 znakova.

| AP-XXXX-        | ****          |
|-----------------|---------------|
| Velikim slovima | Malim slovima |
|                 | (12 znakova)  |

PIN

PIN kod nije dostupan za neke modele.

## 12 Odaberite W-LAN pristupnu točku na kojim se povezujete.

🛜 će zasvijetliti na unutarnjoj jedinici.

Postavljanje je dovršeno

Unesite lozinku W-LAN pristupne točke, zatim pritisnite [Connect].

![](_page_13_Picture_12.jpeg)

Registration is now complete

AP-XXXX-xxxxxxxxxxx

\*\*\*\*\*\*

Connect

![](_page_13_Picture_14.jpeg)

![](_page_13_Picture_15.jpeg)

![](_page_13_Figure_16.jpeg)

![](_page_14_Picture_1.jpeg)

# Ručni način (za iOS 10 ili stariji) 📜 Treperi 🗕 Bilo koje stanje \*Uzorak osvjetljenja: 🔿 Isključeno 🛛 Svijetli NAPOMENE: Ako u roku od 60 sekundi ne pritisnete nijednu tipku na daljinskom upravljaču, zaslon daljinskog upravljača vratit će se na početni prikaz. **1** Pritisnite **START/STOP** na daljinskom upravljaču dok se ne isključe indikatori na da daljinskom upravljaču. **2** Pokrenite mobilnu aplikaciju.

- **3** Prijavite se sa svojom adresom elektronske pošte i lozinkom prateći zaslone na mobilnoj aplikaciji.
- 4 Pritisnite [+] kako biste dodali novi klima uređaj.

**5** Pritisnite **III**ON na daljinskom upravljaču dulje od 5

![](_page_14_Figure_5.jpeg)

(Zaslon daljinskog

upravljača)

- Na zaslonu daljinskog upravljača prikazat će se 🛓 🖡
- 6 Pritisnite START/STOP

8 Pritisnite START/STOP

sekundi.

7 Odaberite  $\Box$  is pomoću  $\operatorname{Temp}_{\mathsf{TEMP}}(\bigtriangleup \bigtriangledown)$ .

🛜 će treptati na unutarnjoj jedinici.

![](_page_14_Figure_10.jpeg)

(Zaslon daljinskog upravljača)

| ④ 凸 🌍

![](_page_14_Figure_13.jpeg)

![](_page_14_Picture_14.jpeg)

**9** Odaberite [Manual Mode] na zaslonu mobilne apliakcije.

| Button Mode |  |
|-------------|--|
|             |  |
| Manual Mode |  |

**10** Otvorite [Setting] -> [Wi-fi]prateći upute u mobilnoj aplikaciji. Odaberite SSID klima uređaja na koji se povezujete.

![](_page_15_Figure_4.jpeg)

**11** Unesite PIN kod napisan na W-LAN adapteru.

![](_page_15_Picture_6.jpeg)

**12** Odaberite W-LAN pristupnu točku na kojim se povezujete. Unesite lozinku W-LAN pristupne točke, zatim pritisnite [Connect].

![](_page_15_Figure_8.jpeg)

🛜 će zasvijetliti na unutarnjoj jedinici.

![](_page_15_Picture_11.jpeg)

![](_page_16_Figure_1.jpeg)

![](_page_16_Figure_2.jpeg)

(nastavak)

![](_page_17_Picture_1.jpeg)

**9** Odaberite  $\mathbb{G}^2$  s pomoću  $\frac{\text{SET}}{\text{TEMP}}$  ( $\bigcirc \bigtriangledown$ ).

![](_page_17_Figure_3.jpeg)

# 10 Pritisnite START/STOP.

🛜 će treptati na unutarnjoj jedinici.

Kada W-LAN adapter pronađe W-LAN pristupnu točku s kojom se može povezati, treptanje će se usporiti.

**NAPOMENE:** Prije prelaska na sljedeći korak obvezno provjerite je li se promijenio uzorak treperenja.

**11** Pritisnite [Register] na zaslonu mobilne aplikacije kako biste pokrenuli povezivanje s bežičnim usmjernikom.

![](_page_17_Figure_9.jpeg)

![](_page_17_Picture_10.jpeg)

🛜 će zasvijetliti na unutarnjoj jedinici.